# Internet Connection Sharing Dengan Windows 7

#### Irawan afrianto, MT

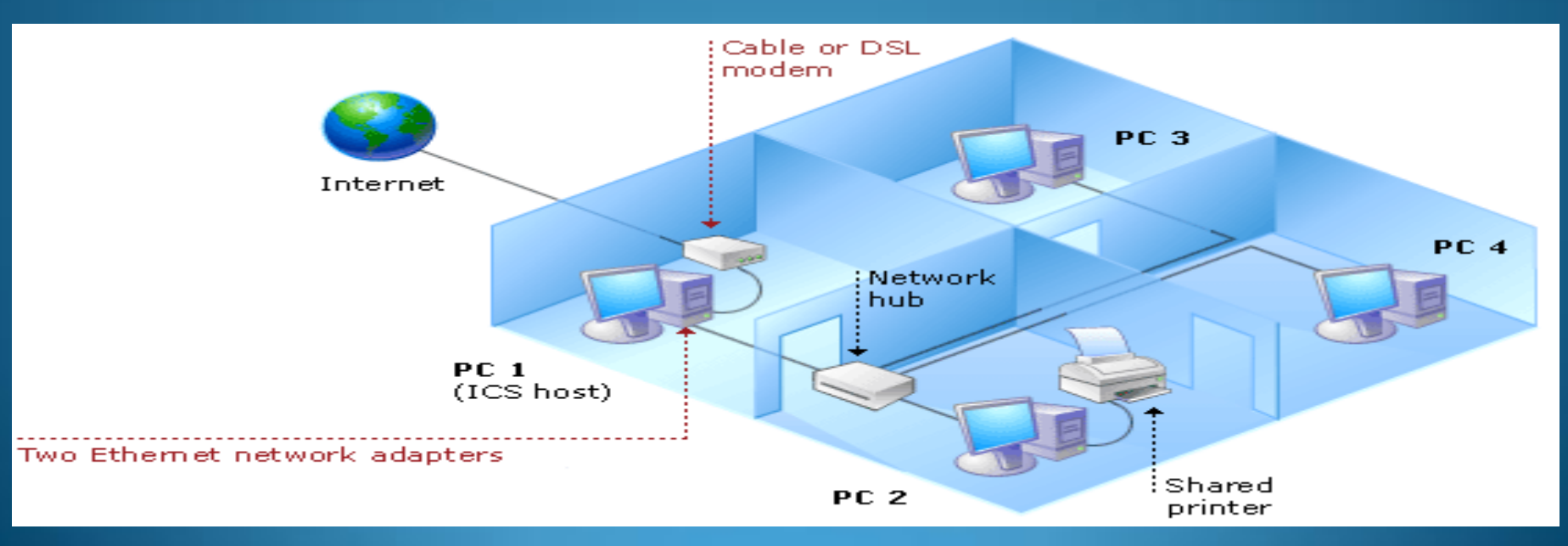

## Pendahuluan

- Teknologi Untuk Sharing Internet
  - Internet Connection Sharing (ICS)
    - Teknologi Microsoft windows yang memungkinkan suatu jaringan LAN mendapatkan akses online melalui satu koneksi internet.
  - Menggunakan Router
    - Perangkat untuk membuat koneksi, mencari jalur tercepat dan mengirimkan informasi antar jaringan baik berupa jaringan kabel maupun nirkabel.

## Cara Kerja ICS

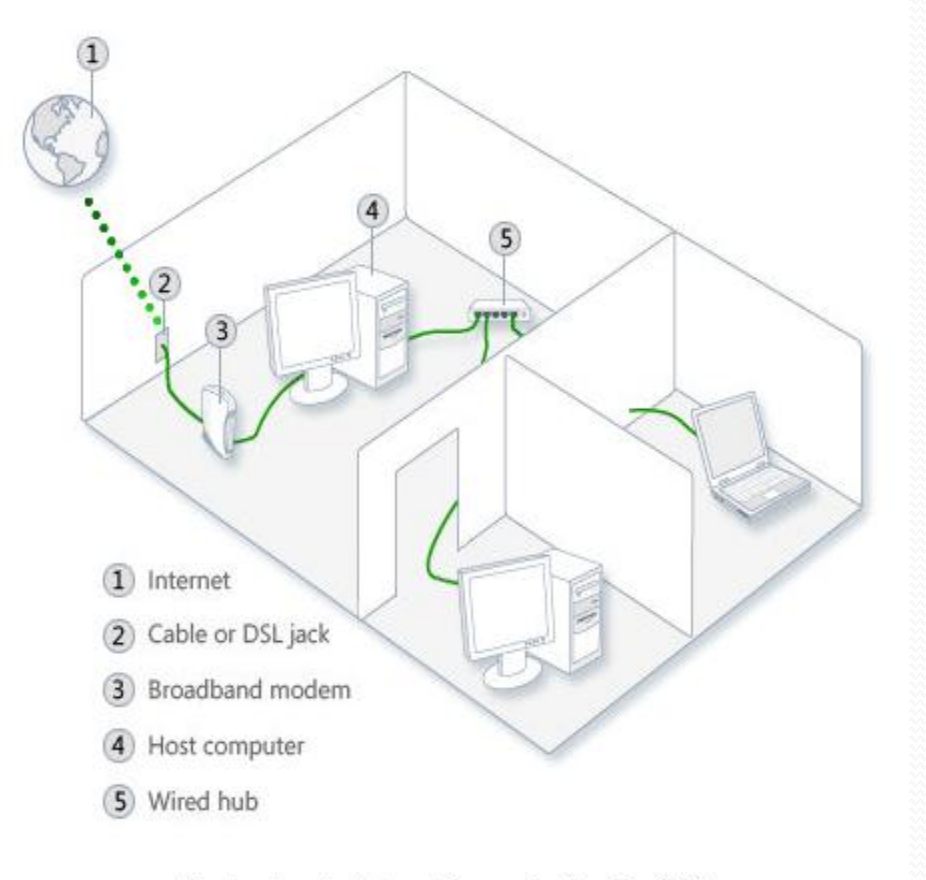

A network using Internet Connection Sharing (ICS)

- Langkah membangun ICS adalah menempatkan sebuah komputer, yang disebut komputer host, yang terhubung ke Internet dan yang memiliki koneksi terpisah ke komputer lain pada jaringan LAN.
- 2. Komputer Host memiliki Minimal2 Koneksi Jaringan (WAN dan LAN)

#### Misal :

- 1. Koneksi Internet (WAN) Menggunakan Modem USB
- 2. Koneksi LAN menggunakan Lancard dan dihubungkan ke Switch untuk didistribusikan ke komputer lain

 Buka Network Connection, dengan memilih menu Open Network and Sharing Center atau Start – Control Panel – View Network Status and Task

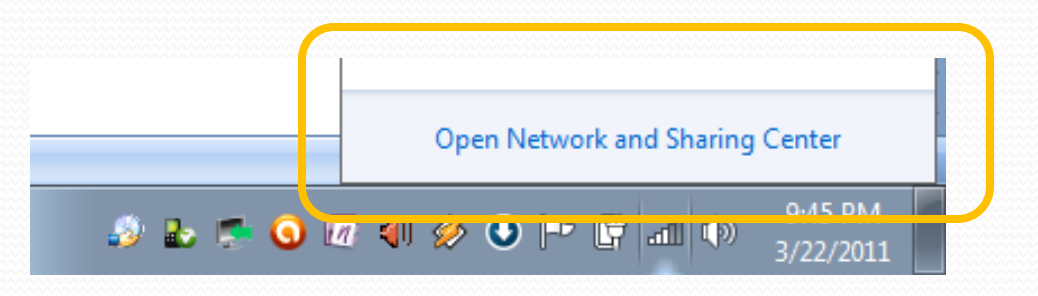

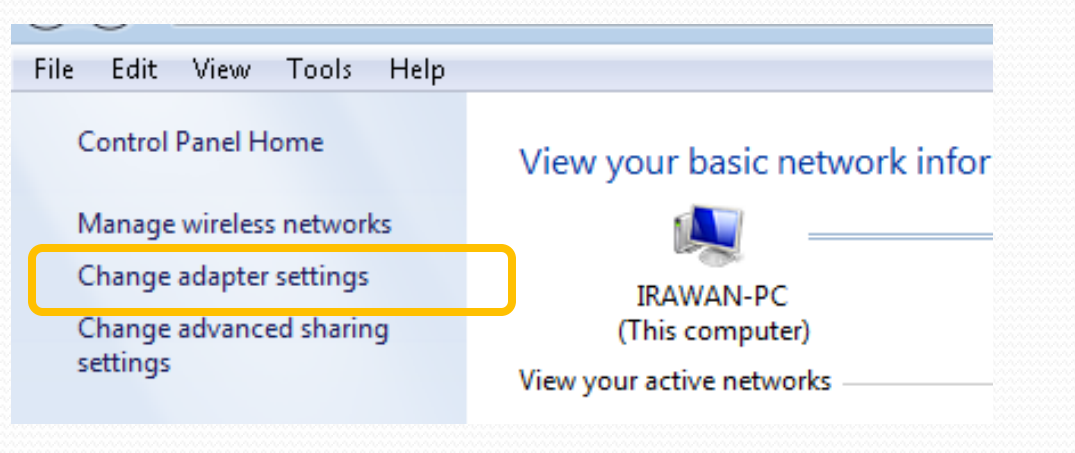

• Pilih Change Adapter Settings

Syarat menjadi Komputer Host adalah komputer tersebut memiliki lebih dari satu koneksi (salah satu koneksinya memiliki koneksi WAN) dan koneksi tersebut yang akan dishare

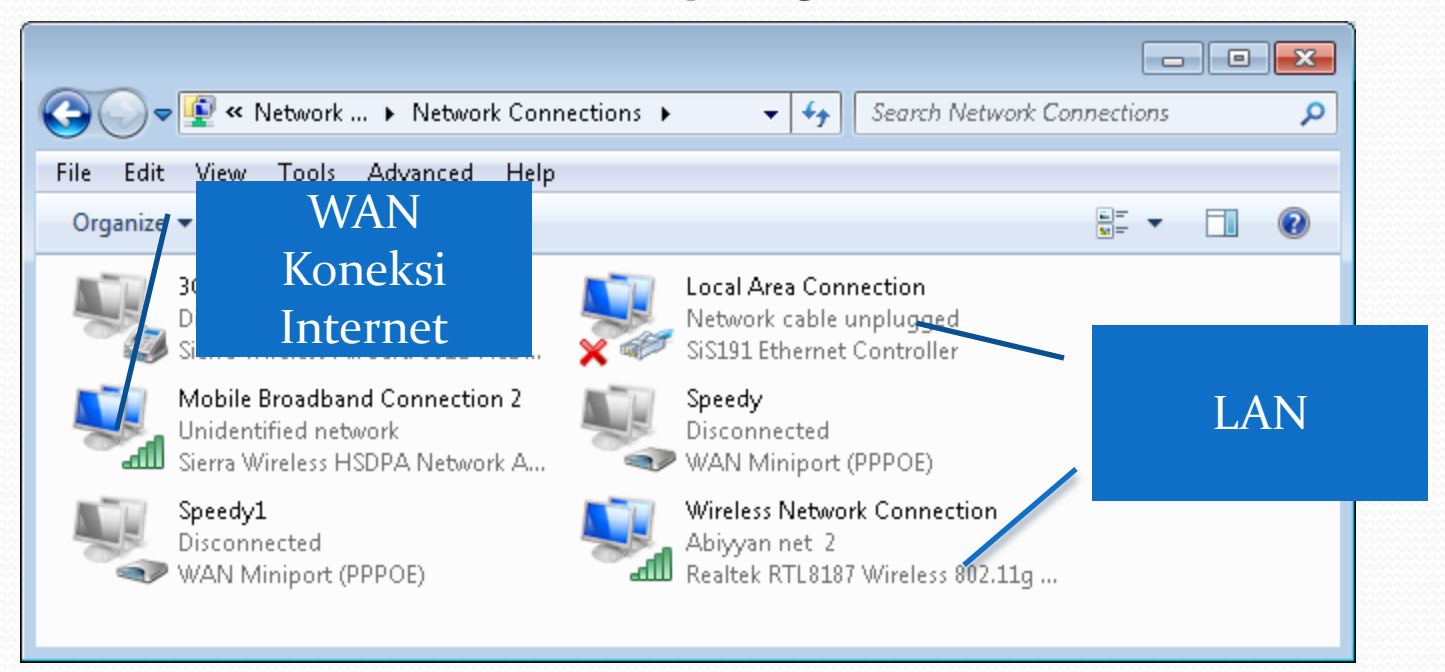

- Piih Koneksi WAN yang akan disharing
- Klik Kanan pilih properties
- Pilih Tab Sharing

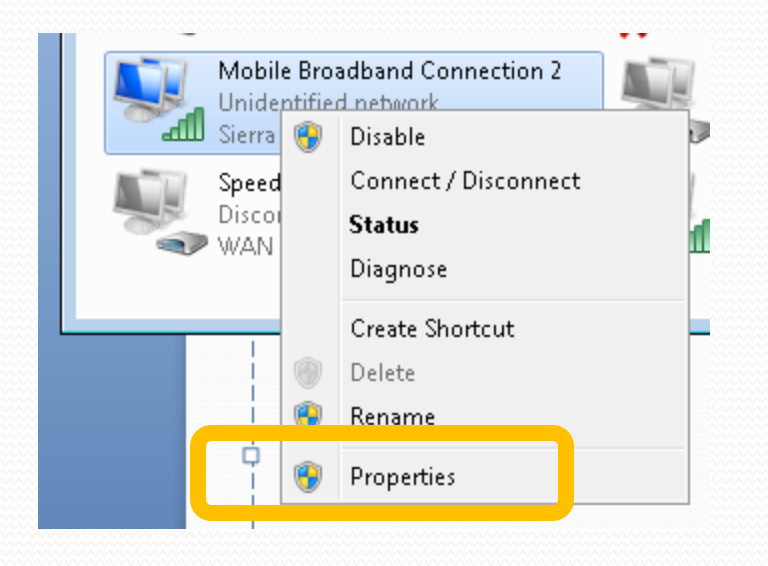

| Mobile Broadband Connection 2 Properties                                                                                                    |  |  |
|----------------------------------------------------------------------------------------------------|--|--|
| Networking                                                                                                    |  |  |
| Connect using.                                                                                                    |  |  |
| Sierra Wireless HSDPA Network Adapter #2                                                                                                    |  |  |
| Configure This connection uses the following items:                                                                                                    |  |  |
| <ul> <li>Client for Microsoft Networks</li> <li>Client for Microsoft Networks</li> <li>File and Printer Sharing for Microsoft Networks</li> <li>Internet Protocol Version 4 (TCP/IPv4)</li> </ul> |  |  |
| Install Uninstall Properties                                                                                                    |  |  |
| Description                                                                                                    |  |  |
| Allows your computer to access resources on a Microsoft<br>network.                                                                                                    |  |  |
|                                                                                                    |  |  |
| OK Cancel                                                                                                    |  |  |

- Pilih Tab Sharing
- Pilih Allow Other Users To Connect Through This Computer's Internet Connection
- Pilih Setting untuk pilihan tambahan jika memang diperlukan (layananlayanan yang diperbolehkan)

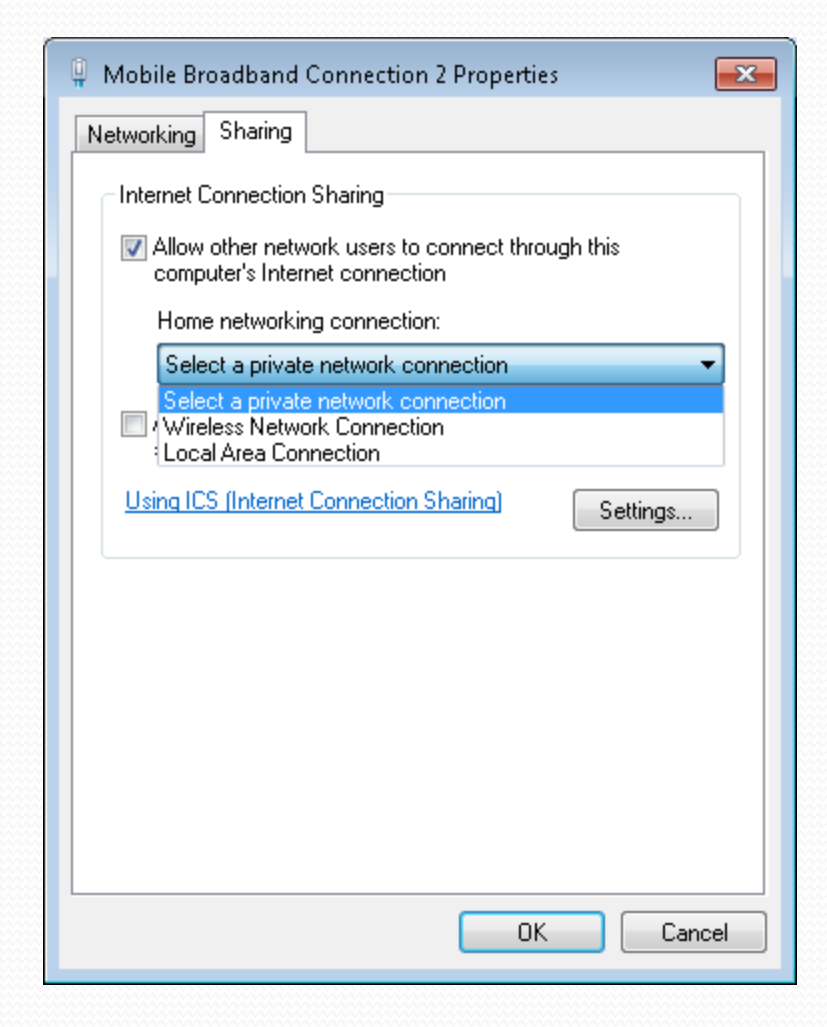

- Pilih Tab Sharing
- Pilih Allow Other Users To Connect Through This Computer's Internet Connection
- Pilih LAN tujuan Sharing -OK

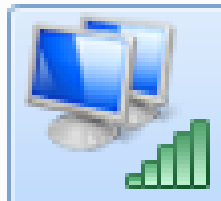

Mobile Broadband Connection 2 Unidentified network, Shared Sierra Wireless HSDPA Network A...

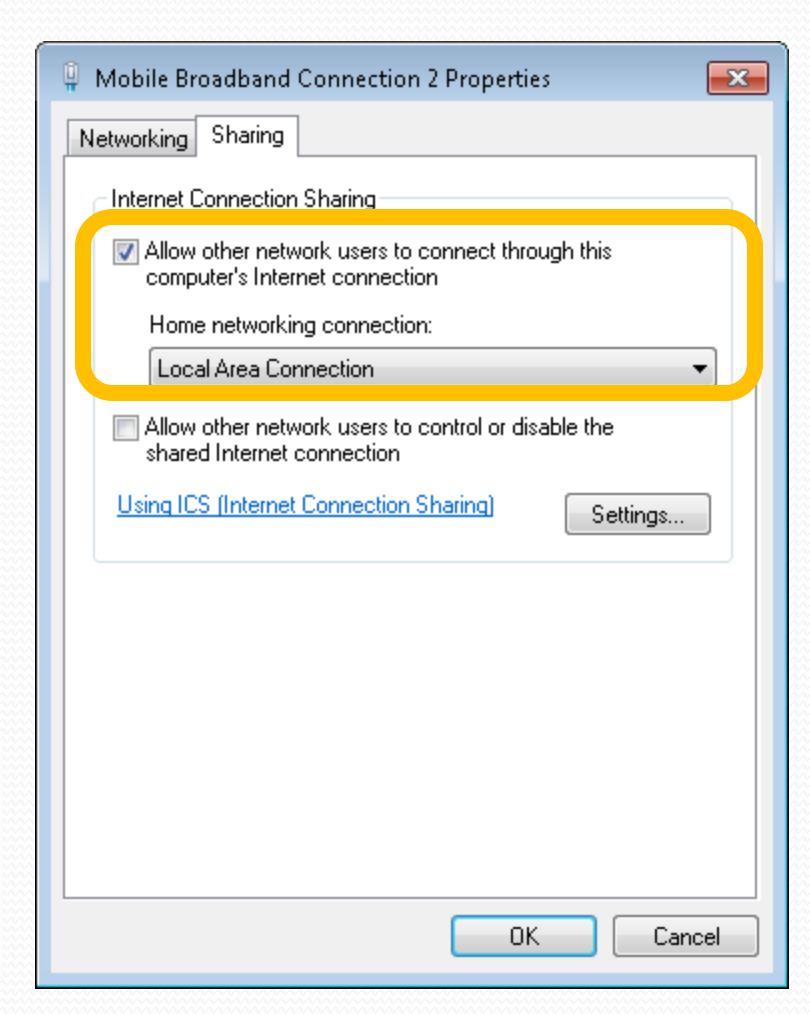

#### Ketika ICS dilakukan, maka koneksi LAN akan memdapatkan IP statik baru sehingga perlu untuk memerbaharui koneksi TCP/IP yang terdapat didalam jaringan LAN tersebut

| Internet Protocol Version 4 (TCP/IPv4)                                                                                                    | Properties ?        |  |  |  |
|----------------------------------------------------------------------------------------------------|---------------------|--|--|--|
| General                                                                                                    |                     |  |  |  |
| You can get IP settings assigned automatically if your network supports<br>this capability. Otherwise, you need to ask your network administrator<br>for the appropriate IP settings. |                     |  |  |  |
| Obtain an IP address automatical                                                                                                    | ly                  |  |  |  |
| IP address:                                                                                                    | 192 . 168 . 137 . 1 |  |  |  |
| Subnet mask:                                                                                                    | 255 . 255 . 255 . 0 |  |  |  |
| Default gateway:                                                                                                    | <u> </u>            |  |  |  |
| Obtain DNS server address autor                                                                                                    | natically           |  |  |  |
| • Use the following DNS server add                                                                                                    | Iresses:            |  |  |  |
| Preferred DNS server:                                                                                                    |                     |  |  |  |
| Alternate DNS server:                                                                                                    | · · ·               |  |  |  |
| Validate settings upon exit                                                                                                    | Advanced            |  |  |  |
|                                                                                                    | OK Cancel           |  |  |  |

#### Koneksi Pada Komputer Host (ICS)

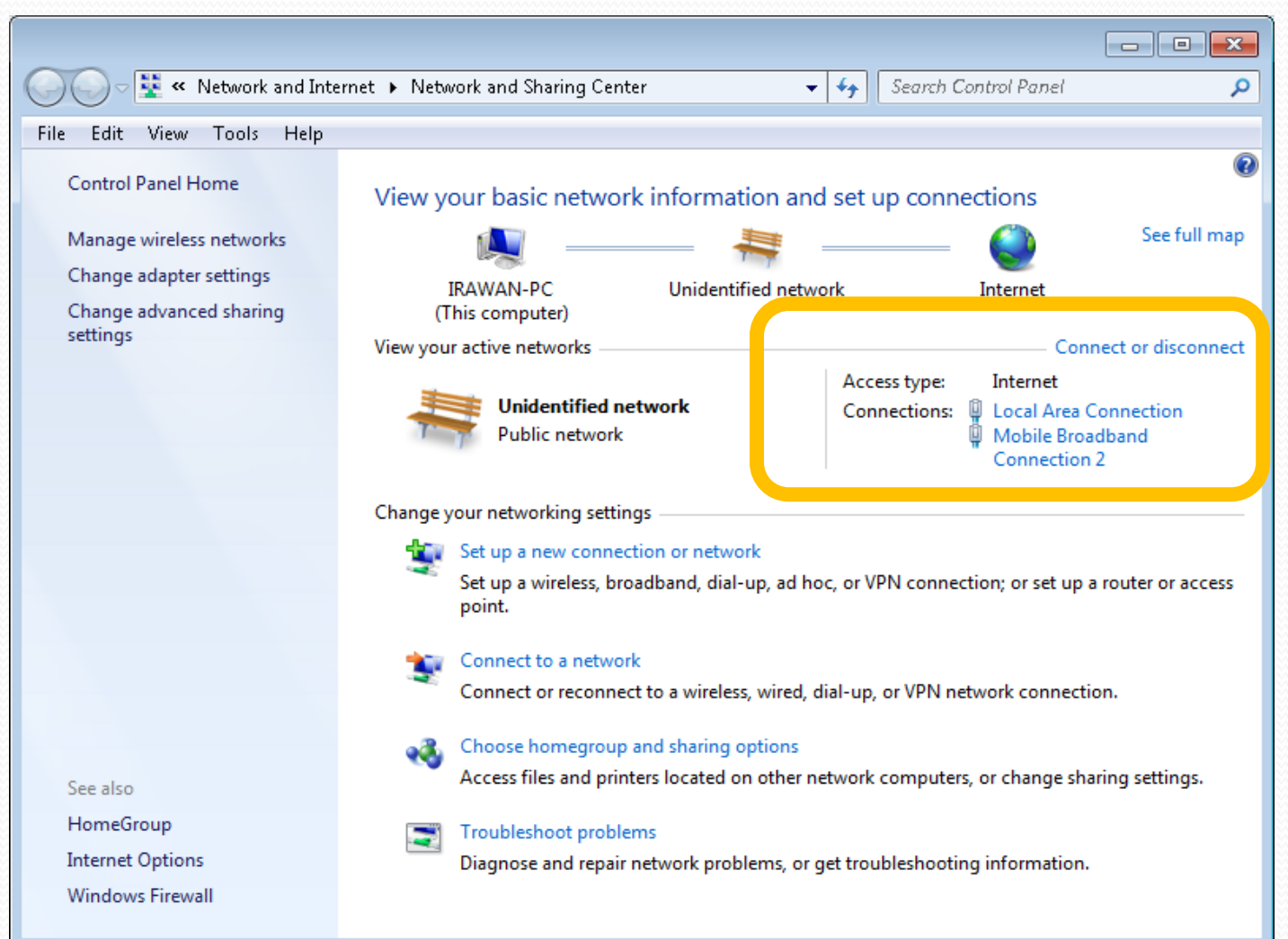

## Konfigurasi TCP/IP

 Untuk dapat menggunakan ICS, komputer-komputer dalam LAN dikonfigurasi secara otomatis untuk medapatkan IP dari Komputer Host

## Koneksi TCP/IP Pada Client

(Win XP/ Win 7)

- Masuk Ke Local Area Connection
- Pilih Properties
- Pilih Internet Protocol (TCP/IP)
- Pilih IP Secara
   Otomatis (Obtain IP Address
   Automatically)

| Local      | Area Con       | nection Status 🛛 🖓 🔀                                                                                                    |
|------------|----------------|----------------------------------------------------------------------------------------------------|
| General    | Support        |                                                                                                    |
| Conr       | 📥 Local        | Area Connection Properties 🛛 🛛 🔀                                                                                                    |
| Sta<br>Dur | General        | Advanced                                                                                                    |
| Spe        | Conne          | Internet Protocol (TCP/IP) Properties                                                                                                    |
|            | This co        | General Alternate Configuration                                                                                                    |
| Activ      |                | You can get IP settings assigned automatically if your network supports<br>this capability. Otherwise, you need to ask your network administrator for<br>the appropriate IP settings. |
|            | <              | Obtain an IP address automatically                                                                                                    |
| Byti       |                | Use the following IP address:                                                                                                    |
|            | - Desc<br>Allo | Subnet mask:                                                                                                    |
| Pro        | netv           | Default gateway:                                                                                                    |
|            | She            | <ul> <li>Obtain DNS server address automatically</li> </ul>                                                                                                    |
|            | 🔽 Nol          | O Use the following DNS server addresses:                                                                                                    |
|            |                | Preferred DNS server:                                                                                                    |
|            |                | Alternate DNS server:                                                                                                    |
| L          |                | Advanced                                                                                                    |
|            |                | OK Cancel                                                                                                    |

# Koneksi TCP/IP Pada Client (Win XP/ Win 7)

- IP Secara Otomatis akan didapat dari ICS Server (Komputer Host)
- Mencoba Ping Ke ICS Server

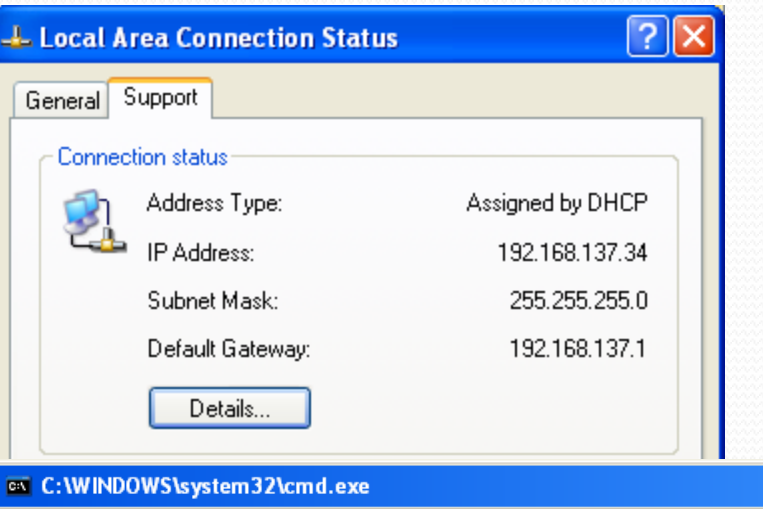

Microsoft Windows XP [Uersion 5.1.2600] (C) Copyright 1985-2001 Microsoft Corp. C:\Documents and Settings\USER>ping 192.168.137.1 Pinging 192.168.137.1 with 32 bytes of data: Reply from 192.168.137.1: bytes=32 time<1ms TTL=128 Reply from 192.168.137.1: bytes=32 time<1ms TTL=128 Reply from 192.168.137.1: bytes=32 time<1ms TTL=128 Reply from 192.168.137.1: bytes=32 time<1ms TTL=128 Reply from 192.168.137.1: bytes=32 time<1ms TTL=128 Ping statistics for 192.168.137.1: Packets: Sent = 4, Received = 4, Lost = 0 (0% loss), Approximate round trip times in milli-seconds: Minimum = 0ms, Maximum = 0ms, Average = 0ms C:\Documents and Settings\USER> - 🗆 🗙

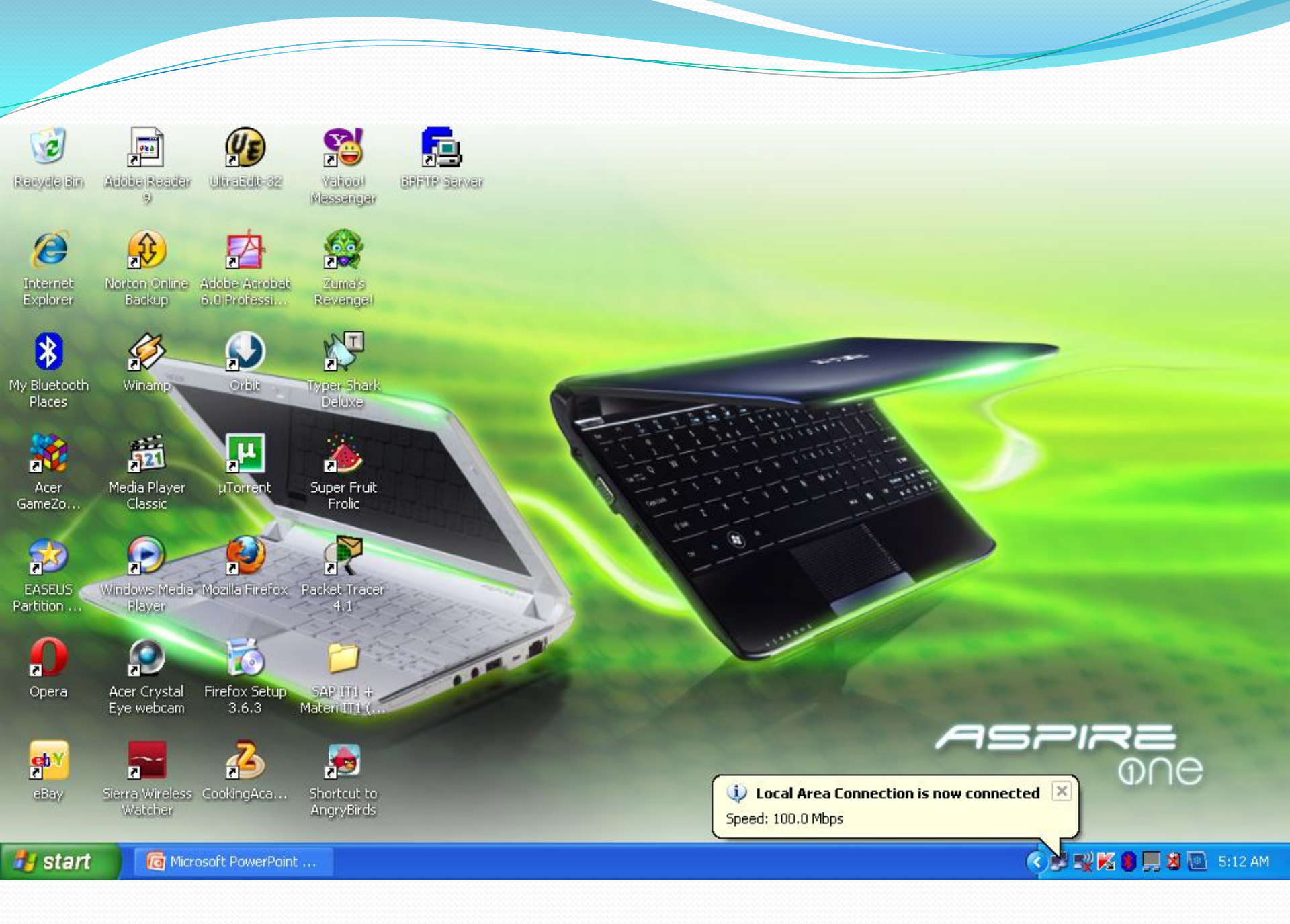

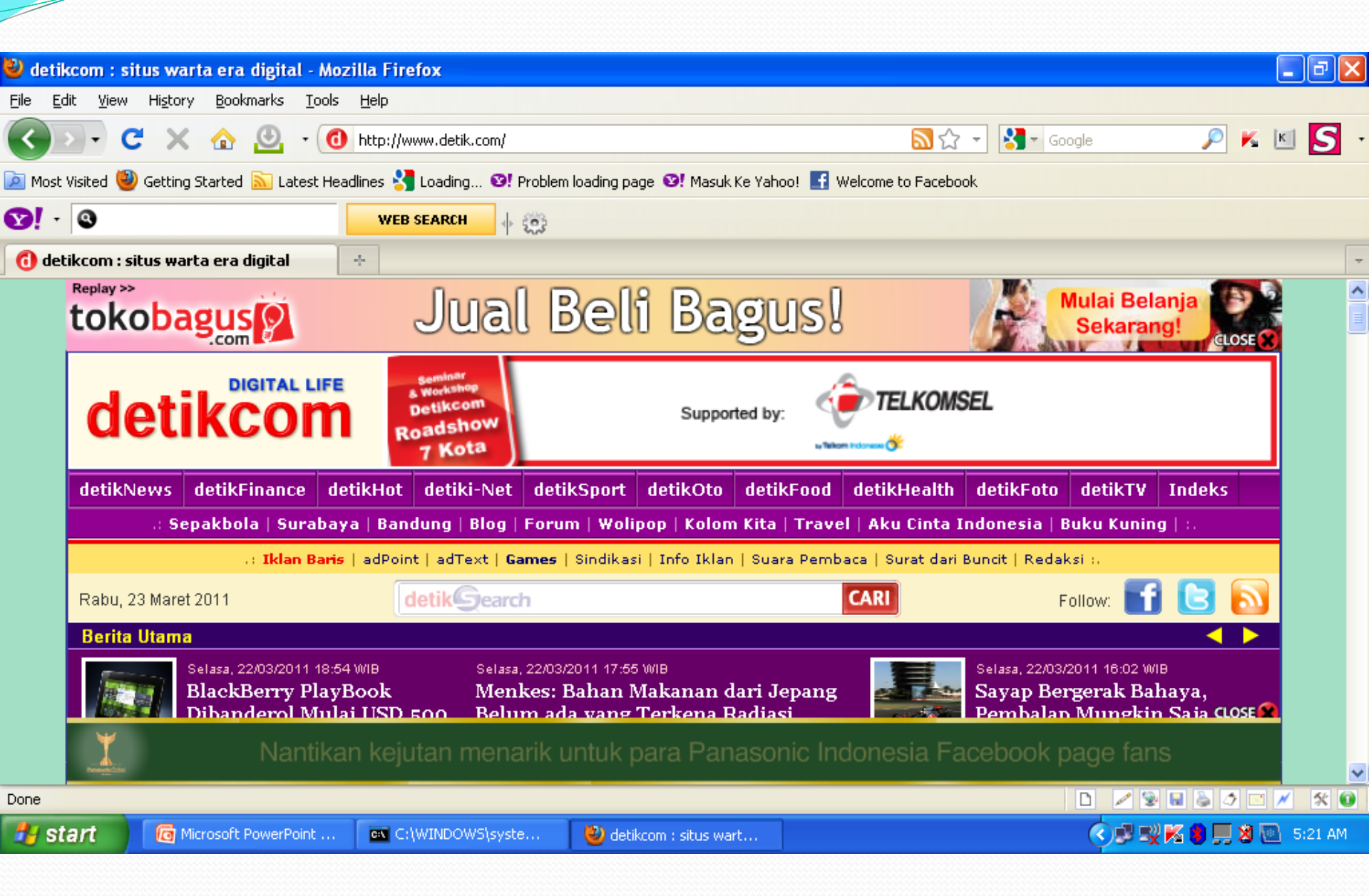

### **TERIMA KASIH**